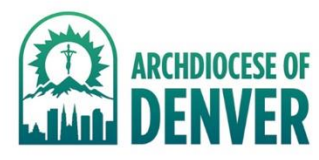

## **Scheduled Deduction Report** Use to confirm against UMR insurance monthly billings

Go to Report Center - HR Reports - Scheduled Deduction Report

| fr > Report Center                                        |                                           |                |                                                                                                    |  |  |  |
|-----------------------------------------------------------|-------------------------------------------|----------------|----------------------------------------------------------------------------------------------------|--|--|--|
| earch Reports Type report                                 | t name 🔍                                  |                | Client Inbox Push Reporting * Recent Reports Saved Reports Agreements                              |  |  |  |
| Report Writers                                            | Anniversary Date Report 🔞                 | PDF Excel HTML | ARCHDIOCESE OF DENVER MANAGEMENT ORJ19 - ARCHDIOCESE OF DENVER M                                   |  |  |  |
| HR Reports                                                | Employee 3rd Party Payee Report @         | PDF Excel HTML | View All Tracking Numbers                                                                          |  |  |  |
| Payroll Reports                                           | Employee Accrual Report 🚱                 | PDF Excel HTML | ~ No Reports ~                                                                                     |  |  |  |
| Payroll Grid Reports                                      | Employee Birthday Report 🕜                | PDF Excel HTML | (i) If you are having trouble opening .PDF or .XLS files from within Internet Explorer click here. |  |  |  |
| Affordable Care Act Re-                                   | Employee Dates Report 🕜                   | PDF Excel      |                                                                                                    |  |  |  |
| ports                                                     | Employee Direct Deposit Report 🚷          | PDF Excel      |                                                                                                    |  |  |  |
| Applicant Tracking Re-<br>ports                           | Employee Directory Report 🚱               | PDF Excel HTML |                                                                                                    |  |  |  |
| Benefits Administration<br>Reports                        | Employee Labels Report 😧                  | PDF            |                                                                                                    |  |  |  |
| Client Inbox Reports                                      | Employee Photo Report 🚱                   | PDF Excel HTML |                                                                                                    |  |  |  |
| Custom Reports                                            | Employee Rates Report 🕖                   | PDF Excel HTML |                                                                                                    |  |  |  |
| Documents and Check-                                      | Employee Supervisor Report 🕜              | PDF Excel HTML |                                                                                                    |  |  |  |
| Government and Com-                                       | Labor Allocation Detail Defaults Report 🔞 | Excel HTML     |                                                                                                    |  |  |  |
| pliance Reports                                           | Payroll Profile Validation Report 🕖       | PDF Excel HTML |                                                                                                    |  |  |  |
| Paycom Learning Re-<br>ports                              | Percent Labor Distribution Report         | PDF Excel HTML |                                                                                                    |  |  |  |
| Performance and Com-<br>pensation Manage-<br>ment Reports | Rate History Report 🕜                     | PDF Excel      |                                                                                                    |  |  |  |
|                                                           | Scheduled Deduction Report @              | PDF Excel HTML |                                                                                                    |  |  |  |

Select XLSX to get an Excel file for better sorting – uncheck "Show Hidden" deductions – Select All deductions or individually check the plans in the deduction box

| Generate Report                                                                                                    | Report Queue         Recent Reports         Saved Reports                                                                                                    |
|----------------------------------------------------------------------------------------------------|----------------------------------------------------------------------------------------------------|
| eport-Specific Options<br>Output Format                                                                                                    | <ul> <li>Select the preferred output format.</li> <li>If applicable, select the date range from which to pull data for the report.</li> <li>Select any applicable filters.</li> <li>To report on a set of employees field, expand the "Employee Filters" section ar employees.</li> </ul> |
| Dental Gold [DTG]     Dental Gold Post Tax [DGP]     Dental Gold Post tax MEMO [DGM]     Dental Gold Post tax MEMO [DGM]     Dental Platinum [DTP]     Dental Platinum MEMO [DPM] | <ul> <li>If applicable, expand the "Custom Field Filters," select the appropriate field and filter by that field's options or date range.</li> <li>Note: You can utilize the "search" box within a filter to find a specific filter easily.</li> </ul>                                    |

| Employee Filters                                                                                                    |  |  |  |  |  |
|----------------------------------------------------------------------------------------------------|--|--|--|--|--|
| Employees                                                                                                    |  |  |  |  |  |
| Search O                                                                                                    |  |  |  |  |  |
| AARDSMA, RHONDA [D937] AASMUNDSTAD, KERI [L194] ABAD, TAMERA [K560] ABAR, KATHERINE [M922] ABBOTT, GINA [D593] ABBOTT, PHILIP [P096] ABDELNOUR, RYAN [A068] ABERNETHY, O [H767] ABEVTA ADRIAN [E370]                                                  |  |  |  |  |  |
| ABEYTA, ADRIAN [F370]                                                                                                    |  |  |  |  |  |
| Previous 1 2 1487 Next Position Title                                                                                                    |  |  |  |  |  |
| Search Select All                                                                                                    |  |  |  |  |  |
| <ul> <li>Accounts Receivable Accountant[3]</li> <li>Administrative Assistant[160]</li> <li>Administrative Assistant[161]</li> <li>Administrative Assistant[10]</li> <li>Administrative Assistant[36]</li> <li>Administrative Assistant[62]</li> </ul> |  |  |  |  |  |
| Employee Status  Active  Terminated  Inactive                                                                                                    |  |  |  |  |  |
| On leave                                                                                                    |  |  |  |  |  |

Then Generate Report – you should not have to select any other items in these drop-down lists

| Custom Field Filte | •            |   |
|--------------------|--------------|---|
| Labor Allocation   | •            |   |
| Sorting            |              | - |
| Ger                | erate Report |   |
|                    |              |   |